## 离线作业中附件插入 flash 异常的解决方法:

1、务必使用 360 安全浏览器并切换到兼容模式,从网址 dis.bjtu.edu.cn 登录,如下图。

|              | へ へ ● http://disctream.hitu.edu.cn/10056vp/frame.htm 四〇レ ○ 空物時仔                 | <b>▲##</b> ☆ ← =    |
|--------------|---------------------------------------------------------------------------------|---------------------|
|              |                                                                                 |                     |
|              | -   ★ 收蔵 🔹 🗋 手机收藏夹 🤮 收藏同步 📄 个人 📄 工作 📄 购物娱乐 📄 户外、 🖉 🗁 成17网站 🧴 安用查询 🗋 成都名小 🗋 来成都要 | 🗋 阿帕比云 🔹            |
| 360安全浏览<br>器 | 点击这里切换为兼容模式<br>计算机图形学<br>课程概述 教师介绍 课后练习                                         | 从京交通大学<br>参考资料 模拟试卷 |
| 🥥 课程         | - 🗆 X                                                                           |                     |
| 使用360安全浏览器   |                                                                                 | <u>交互区</u><br>▶     |
|              | 高线作业 ×                                                                          |                     |
|              | 作业名称,期末大作业(6月30日截上提交)                                                           | 🖙 课程通知              |
|              | 内 容:(建议使用浏览器为IE8及以上版本或360兼容模式)                                                  | 🍺 导学资料 🔤 本          |
|              | 🤏 课程答疑                                                                          |                     |
|              | 💽 离线作业                                                                          |                     |
|              |                                                                                 | a 在线作业 要            |
|              | <b>文</b> 性浏览                                                                    | 🥸 交互课堂              |
|              | XIII MARCINI I                                                                  | 🛸 学习轨迹              |
|              |                                                                                 | 🧏 课程统计              |

2、在按 1 要求的浏览器前提下, 插入附件仍出现 flash 相关异常提示, 请登陆 https://www.flash.cn 如下图点击"Adobe Flash Player 下载"选择 ActiveX 版下载安装后, 重新 登陆平台进入课程的离线作业。

| < > C 🛆 💽                                                                                                    | https://www.flash.cn/                         |                     |                     | <u>⊭</u> ≈ 38      | <b>K大団</b> ## | ∉ ~ Q :         | 幸存者讲述大屠杀                        | <b>••##</b>    | lo⊃•∃   |  |  |
|----------------------------------------------------------------------------------------------------|-----------------------------------------------|---------------------|---------------------|--------------------|---------------|-----------------|---------------------------------|----------------|---------|--|--|
| 🔪 📑 收蔵 🔸 😑 收蔵同步 🚞 个/                                                                                                    | 人 工作 🖿 购物娱乐 🖿 户外、 🏻                           | 総游 🛅 银行网站 🛅 实用查诊    | 向 📔 阿帕比云阅读          | 🖩 🚺 统计小生 ·         | - 搜车 🖺 ht     | tp:/ 当前页面所使用    | 的是: 兼容模式                        | ▶ 使用office2013 | »       |  |  |
| 💋 Flash中心 🖌                                                                                                    |                                               | 首页                  | Flash中心             | 企业版                | 教育版           | 帮助中心            | 客服支持                            | 官方公告           | English |  |  |
|                                                                                                    |                                               |                     |                     |                    |               |                 |                                 |                |         |  |  |
|                                                                                                    |                                               |                     |                     |                    |               |                 | 切换为兼容                           | 模式             |         |  |  |
| 网址: www.flash.cn                                                                                                    |                                               |                     |                     |                    |               |                 |                                 |                |         |  |  |
|                                                                                                    |                                               | Flo                 | ishq                | り心                 |               |                 |                                 |                |         |  |  |
| 含Adobe Flash Player,运行更稳定,功能更全面                                                                                                    |                                               |                     |                     |                    |               |                 |                                 |                |         |  |  |
|                                                                                                    |                                               |                     |                     |                    |               |                 |                                 |                |         |  |  |
|                                                                                                    |                                               |                     |                     |                    |               |                 |                                 |                |         |  |  |
|                                                                                                    |                                               |                     | 立即下载                |                    |               |                 |                                 |                |         |  |  |
|                                                                                                    |                                               | 支持系统:XF             | / Vista / Win7 / W  | in8 / Win10        |               |                 |                                 |                |         |  |  |
| 又行来版的: AP / Vista / Win / Visna / Win / Win / W |                                               |                     |                     |                    |               |                 |                                 |                |         |  |  |
|                                                                                                    |                                               |                     |                     | 004040.1040        |               |                 |                                 |                |         |  |  |
|                                                                                                    |                                               |                     |                     |                    |               |                 |                                 |                |         |  |  |
|                                                                                                    |                                               |                     |                     |                    |               |                 |                                 |                |         |  |  |
|                                                                                                    | ß                                             | Ø                   |                     | (4)                |               | (fe             |                                 |                |         |  |  |
|                                                                                                    |                                               | 古持                  |                     | 10 F               |               | <b>第</b> 項      |                                 |                |         |  |  |
|                                                                                                    | Adobe Flash Player                            | 浏览器运行Flash          | i l                 | Page<br>Flash 运行问题 |               | 王温<br>Flash 经典题 | 游戏                              |                |         |  |  |
|                                                                                                    |                                               |                     |                     |                    |               |                 |                                 |                |         |  |  |
| FLASH PLAYER 下                                                                                                    | 下载中心                                          |                     | 首页 F                | lash中心             | 企业版           | 教育版             | 帮助中心                            | 客服支持           | 官方公告    |  |  |
|                                                                                                    |                                               |                     |                     |                    |               |                 |                                 |                |         |  |  |
|                                                                                                    |                                               |                     |                     |                    |               |                 |                                 |                |         |  |  |
| Flash中心                                                                                                    |                                               |                     |                     |                    |               |                 |                                 |                |         |  |  |
| Adobe Flash Player为                                                                                                    | Flash中心的组成部分,下载Flash<br>持测览Flash网页 Flash终复 Fl | h中心即一键安装Flash组件     | , 并支持浏览器等           | 宇软件调用运行            | Flash, Flas   | h中心带给用          |                                 | 下载             |         |  |  |
| 一起勿採[FB]]本远,又:                                                                                                    | зэддсгазнмд, газн⊚д, г                        | dSII分就反直,体验FidSII测  | 17264-20186         |                    |               |                 |                                 |                |         |  |  |
|                                                                                                    |                                               | 使用360字              | 今初時線社田              | 的基本进行              | 下我小小          | 5本flach刊仍       |                                 |                |         |  |  |
| ① 下载以下产品表示你已阅i                                                                                                    | 读并同意我们的软件许可协议及隐                               | 和政策                 | (土)(())(南南7千60);    | *JAKENEU           | , T`#X,¤UN    | x4x11d311) 3x.  |                                 |                |         |  |  |
|                                                                                                    |                                               |                     |                     |                    |               |                 |                                 |                |         |  |  |
| Windows系统                                                                                                    | 版本: 34.0.0.164 发布时间: 20                       | 21 06-08 大小: 19.8MB | 系统支持: W             | /inXP(SP2以上)       | ) / Vista / V | Vin7 / Win8 / V | Vin10 Win2003                   | (SP2以上) / Wir  | 2008    |  |  |
| 根据您访问的浏览器,推荐下载                                                                                                    |                                               |                     |                     |                    |               |                 |                                 |                |         |  |  |
| Adobe Flash                                                                                                    | Player ActiveX版                               | Adobe               | Flash Player I      | PAPI版              |               | A               | dobe Flash P                    | layer NPAPI    | Б       |  |  |
| 适用于IE浏览器,浏览器兼容模式、                                                                                                    |                                               | 支持Chro              | 支持Chromium内核的浏览器,部分 |                    |               |                 | 支持Mozilla Firefox 85版本以下运行Flash |                |         |  |  |
| 软件通                                                                                                    | 过IE调用等                                        |                     | 浏览器极速模式             |                    |               |                 |                                 |                |         |  |  |
| 下载                                                                                                    | 战最新版                                          | (                   | 下载最新版               |                    |               |                 | 下载量                             | 最新版            |         |  |  |
|                                                                                                    |                                               |                     |                     |                    |               |                 |                                 |                |         |  |  |
|                                                                                                    |                                               |                     |                     |                    |               |                 |                                 |                |         |  |  |